## Jardin botanique de Meise

·DOE·DAT···

Bienvenue au sein de notre projet !

## Triage d'images

Nous tenons à vous remercier pour votre participation ! L'objectif du projet DoeDat est d'offrir une expérience positive à chacun, nous espérons donc que vous vous amuserez durant le processus.

Cependant, notre objectif ultime est de rendre ces données disponibles en format digital pour les scientifiques et le grand public à travers le monde. Étant donné qu'une démarche ne peut être qualifiée de scientifique que lorsque celleci est basée sur des données fiables, nous vous prions de bien vouloir lire ces directives avant d'entamer la triage d'images. Cela ne vous prendra que quelques minutes et vous permettra de procéder avec bien plus d'assurance !

Chaque projet est accompagné d'un petit texte a propos des images que vous traiterez. Pour *Commencer*, cliquez sur le bouton homonyme.

Votre tâche consiste à trier des photos prises par des pièges photographiques selon ce qu'on voit sur chaque image. Les appareils prennent automatiquement des photos à chaque fois qu'il y a du mouvement devant eux, ceci pendant la journée aussi bien que pendant la nuit. Parfois, c'est le vent qui déclenche l'appareil photo, pourtant plus souvent, ce sont des animaux qui bougent devant celui-ci.

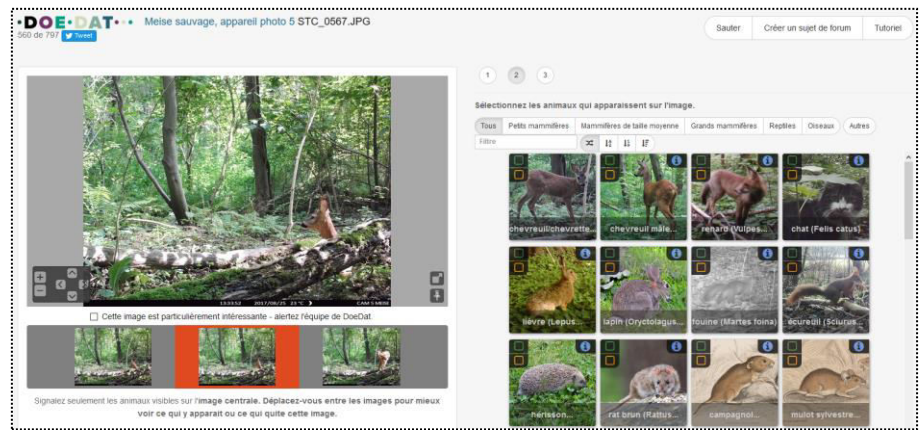

<u>Attention</u>: Vous ne devez travailler que sur l'**image centrale** ! Les autres, à la droite et à la gauche, y sont seulement pour vous aider. En vous déplaçant entre les images, vous pouvez mieux reconnaitre si rien ne bouge, si un animal apparait dans l'image ou s'il la quitte.

## Chaque tâche consiste en trois étapes, maximum.

| Étape 1 | Voit-on des animaux sur la photo ? Choisissez votre réponse et cliquez ensuite sur Étape suivante.                                                                                                    |
|---------|----------------------------------------------------------------------------------------------------|
| Étape 2 | Si « oui », une liste apparait avec les candidats les plus probables. Au-dessus, vous pouvez trier cette liste par groupe biologique.                                                                                                    |
|         | <ul> <li>Indiquez ensuite quel est l'animal visible sur la photo en cliquant sur l'image correspondante :</li> <li>En haut à gauche, avec le bouton vert, vous indiquez que vous êtes sûr(e) de quel animal il s'agit ;</li> <li>Avec le bouton orange, vous indiquez que vous avez des doutes mais croyez qu'il s'agit de cet animal ;</li> <li>En haut à droite, le symbole d'info bleu mentionne des animaux semblables.</li> </ul> |
|         | Dans chaque groupe, vous pouvez toujours choisir « inconnu » lorsque vous reconnaissez que l'animal appartient à ce groupe mais que vous n'êtes pas sûr(e) de son espèce.                                                                                                    |
|         | En cliquant sur <b>Autres</b> , vous pouvez enfin indiquer que vous ne savez pas du tout de quel animal il s'agit, ou que vous reconnaissez bien l'animal sur la photo mais l'espèce n'est pas mentionnée dans la liste.                                                                                                    |
|         | Cliquez sur <i>Étape suivante</i> après avoir choisi votre réponse.                                                                                                    |
| Étape 3 | Les animaux que vous avez sélectionnés sont repérés dans cette page de confirmation. Cliquez sur <i>Soumettre</i> si tout est en ordre.                                                                                                    |
|         |                                                                                                    |

## C'est tout !

En cas de doute ou de question, il peut être utile de consulter notre *Forum* et d'y chercher des réponses déjà existantes ou même d'y créer un nouveau sujet.

Si pertinent et si les boutons d'aide (?) et les discussions de forum ne suffisent pas, il est toujours possible de nous contacter par e-mail (voir l'adresse indiquée dans la section *Contactez-nous* de la page principale). Nous ferons tout notre possible pour vous répondre aussi rapidement et clairement que possible.

Enfin, nous vous rappelons que nous apprécions chaque contribution sérieuse, quelles qu'en soient l'ampleur et la fréquence ! Aucun projet DoeDat comme ne doit être considéré une corvée et ne vous inquiétez pas trop ! Tout le monde peut se tromper et toutes les données doivent de toute façon être validées par la suite. Assurez-vous d'avancer à votre propre rythme en dégustant un bon thé ou en écoutant de la musique et, bien entendu, en profitant de l'histoire et de la beauté de nos collections !

Nous tenons à vous remercier de vous joindre à nous dans notre mission !